# **Clockwork: Request Accommodations**

#### Login to your myPortal Account and follow the steps:

#### Step 2: Select "Students" from Step 1: Click on icon on the left of Foothill College Logo the options × **†** FOOTHILL COLLEGE $\equiv$ 分 Home Q Find cards Q Discover Academic Plans FH 20557588 4.29.24 IE \* Quick Access Want to see the old view? Click Go to 11/14/23 fh dl \* Staff Tools **MvPortal** 1 of 2 Go to Classic All Users My Account ⊕ ClockWork Registration ٢ Messages 💼 Staff 🔓 Students Resources Humanities Mellon Scholars **ALERT: Fake Instructor Emails** $\square$

## Step 4: Select Foothill Disability Services

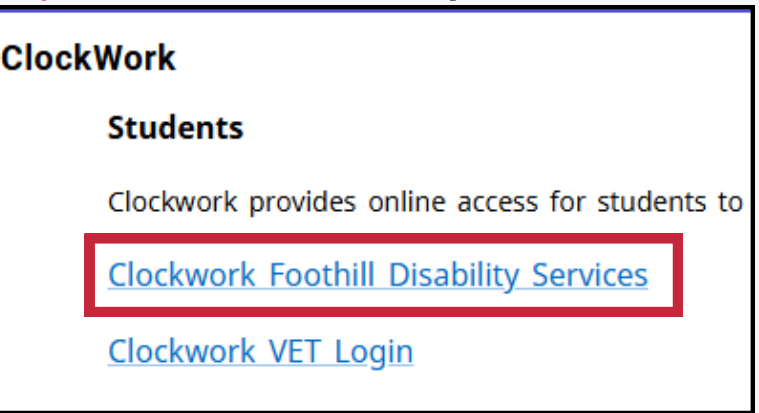

#### Step 5: Choose "Request Accommodations"

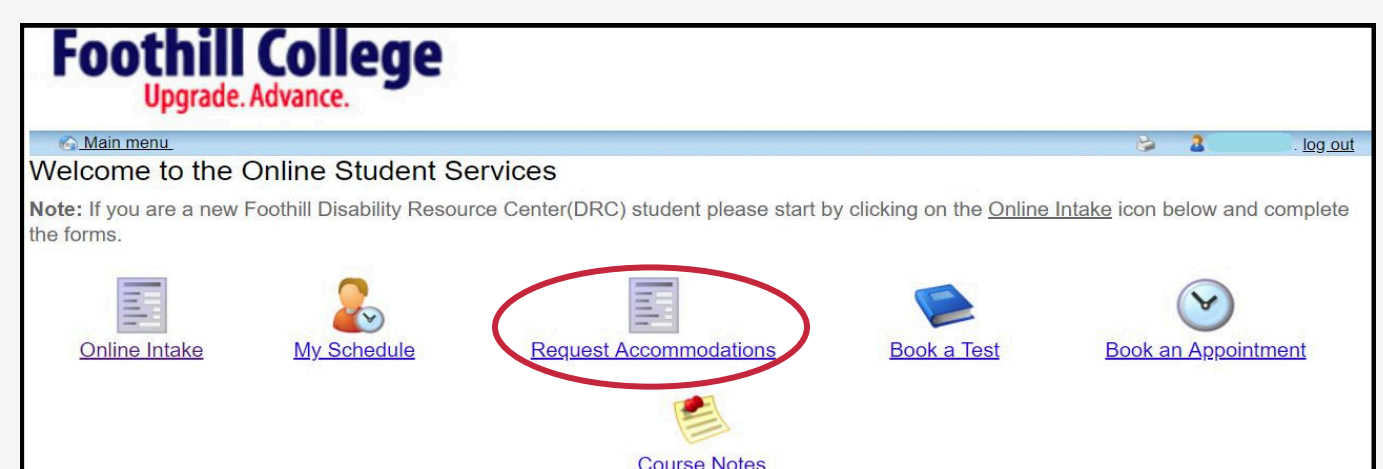

### Step 3: Find "Clockwork" Application and open it

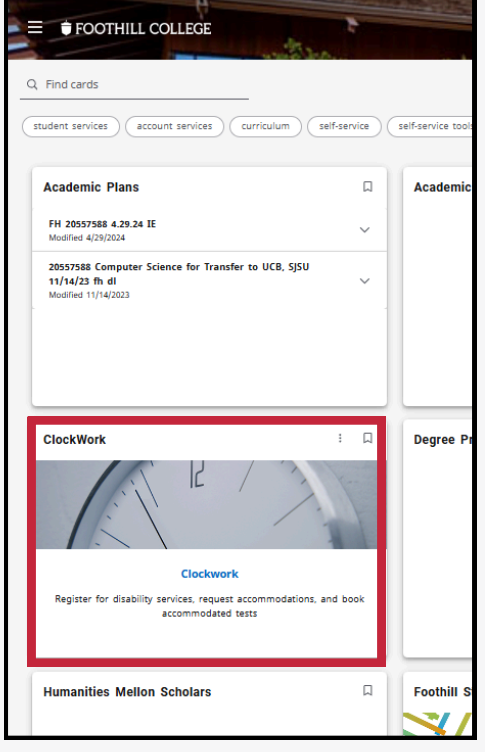

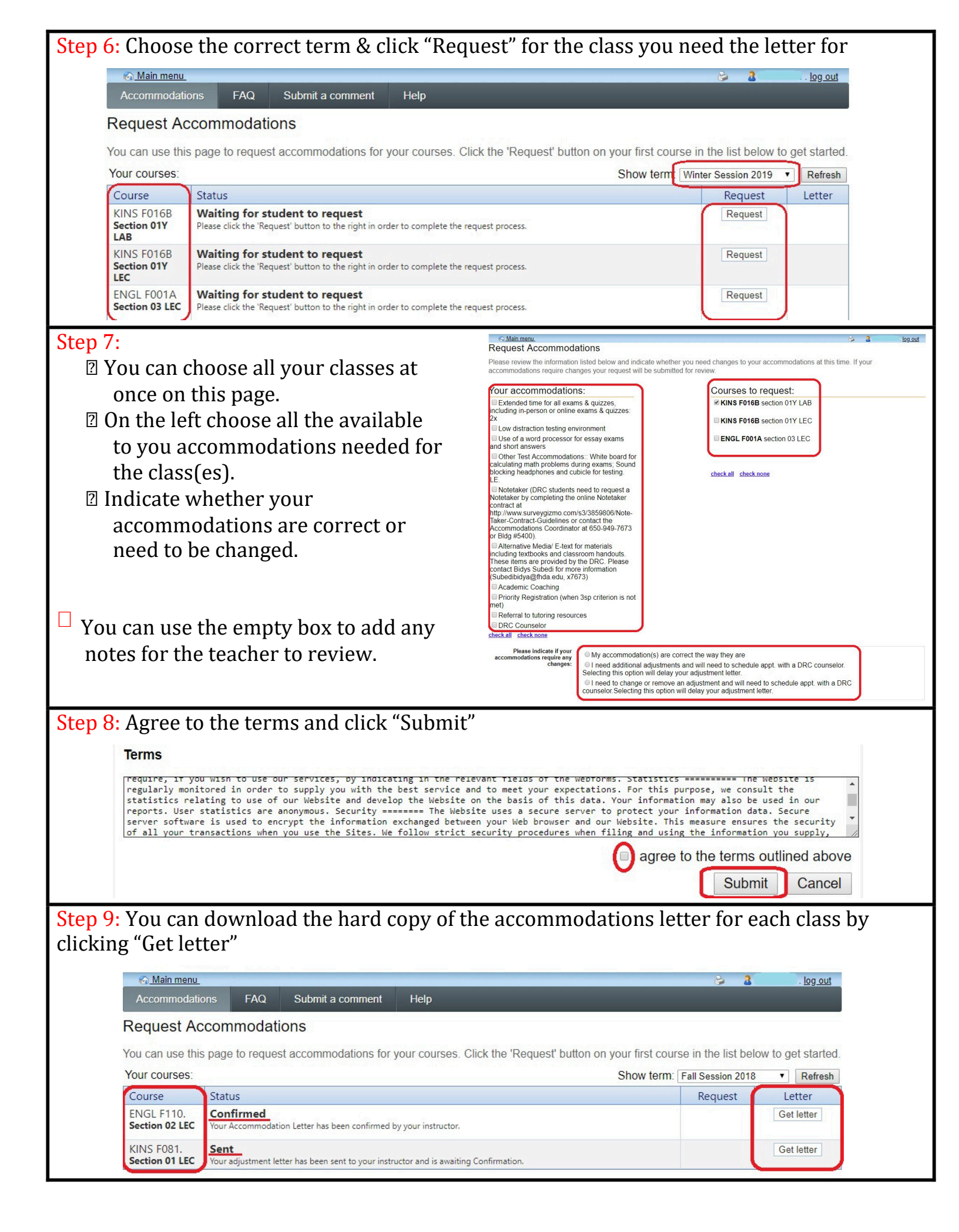